## How to update AASL Scores online

## **Steps**

- 1) Go to: <a href="http://www.aasloh.net/">http://www.aasloh.net/</a>
- 2) Mouse over "ADMIN" menu option and click on "Login"

| (-) (A http:// | www.aasloh り - 🗟 (    | 🖒 🗙 🚺 American | Amateur Soccer 🗙   |       |    |
|----------------|-----------------------|----------------|--------------------|-------|----|
| American An    | AS<br>mateur Soccer L | eague          |                    |       | B  |
| HOME           | INFORMATION           | GENERAL        | RESULTS            | ADMIN |    |
| WELCOME TO     | THE AASL              |                |                    | Login | id |
|                | 147-1                 |                | A A                |       |    |
|                | /www.aasloh 🔎 - 🗟     | 🖒 🗙 🚺 America  | n Amateur Soccer 🗙 |       |    |
| American       | A S<br>Amateur Soccer | League         |                    |       | 12 |
| HOME           | INFORMATION GE        | NERAL RES      | ULTS ADMIN         |       |    |
| SYSTEM L       | OGIN                  |                |                    |       |    |
|                |                       | Us             | ser Login:         |       |    |
|                |                       | Pa             | issword:           |       |    |
|                |                       |                | Login              |       |    |
|                |                       |                | Forgot Login/Pass  | sword |    |

3) Enter login information that you may have and click "Login"

4) If you do not have login credentials or you forgot your user id / password then click "Forgot Login/Password" then follow the instructions below:

| < 🖉 🖾 http://        | /www.aasloh 🔎 – 🗟 🖒 | 🗙 🛛 American A | Amateur Soccer × |       |
|----------------------|---------------------|----------------|------------------|-------|
| American             | Amateur Soccer      | League         |                  |       |
| HOME                 | INFORMATION         | GENERAL        | RESULTS          | ADMIN |
| EMAIL LOG            |                     | ON             |                  |       |
| Enter an email addre | 955:                |                |                  |       |

Provide your email contact and click "Submit" – the email address must match your email address in the AASL Team Coach / Manager contact. You can confirm this by verifying under "RESULTS"  $\rightarrow$ "Division"  $\rightarrow$  "select your team bracket" and confirm your email address. You will receive automatic email to your mailbox with further instructions. If your email address / contact information is incorrect then please contact <u>muthu\_venkataraman@yahoo.com</u> to get your AASL contact information updated **before you can proceed further**.

5) Assuming your login credentials work properly, you should be logged in now and see the following screen with "Enter Score" option under "LEAGUE"

| http://                                          | www.aasloh P ~ R d     | American A            | mateur Soccer ×         |              |       |
|--------------------------------------------------|------------------------|-----------------------|-------------------------|--------------|-------|
| HOME                                             | INFORMATION            | GENERAL               | RESULTS                 | LEAGUE       | 2     |
| LEAGUE ADMINISTRATION                            |                        |                       | Community Maint         |              |       |
|                                                  |                        |                       |                         | Declarations |       |
| WELCOME TO THE AASL LEAGUE ADMINISTRATION SYSTEM |                        |                       |                         | Enter Score  | ıdar  |
| Many Issue Is an adding                          | the AAOL League Admini | intration Quatom From | a hore you will be able | +            | 1.1.1 |

6) Select "Enter Score", select your game and click "Edit", enter the game scores.